To buy, sell, rent or trade-in this product please click on the link below: http://www.avionteq.com/Barfield-DAS650-Digital-Airspeed-Instrument-PN-101-02194.aspx

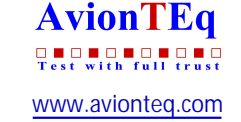

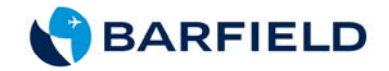

# **DAS650** Digital Airspeed Instrument

USER INSTRUCTION SUPPLEMENT M/N DAS650, P/N 101-02194

Doc. P/N: 61-101-02194 Revision H November 7, 2014

BARFIELD, INC.

DAS650 is Designed to be used with Barfield Pitot-Static Test Sets (1811 Series) and other Ground Support Test Equipment. Not for aircraft installation.

Corporate Headquarters

4101 Northwest 29th Street

Miami, Florida 33142

www.barfieldinc.com

Email: gsesales@barfieldinc.com

Barfield Inc. Confidential and Proprietary Information.

This document and all the information contained herein is the sole property of Barfield Inc. No intellectual property rights are granted by the delivery of this document or the disclosure of its content. This entire document is **proprietary information** and shall **not** be reproduced or disclosed to a third party without the express written consent of Barfield Inc.

This document and its content shall not be used for any purpose other than that for which it is supplied.

Copyright © 2014 Barfield Inc. All Rights Reserved.

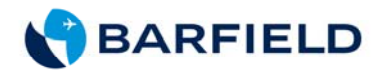

# **CONTACT INFORMATION**

Users are requested to notify the manufacturer of any discrepancy, omission, or error found in this manual. Inquiries should include specific questions and reference the publication title, number, chapter, page, figure, paragraph, and effective date.

Please send comments to:

TECHNICAL CUSTOMER SUPPORT - GSTE BARFIELD, INC. P.O. BOX 025367 MIAMI, FL 33102-5367 USA

| Telephone | (305) 894-5400<br>(800) 321-1039 |
|-----------|----------------------------------|
| Fax       | (305) 894-5401                   |
| Email     | gsesales@barfieldinc.com         |

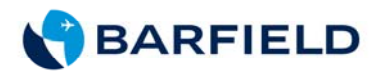

# **REVISION RECORD**

| REV. | ECO #      | REV. DATE | DESCRIPTION OF CHANGE                                                                                                    |
|------|------------|-----------|----------------------------------------------------------------------------------------------------|
| Α    | -          | Feb/1/01  | First Issue                                                                                                    |
| В    | 260-00549  | May/15/01 | Revised to reflect software changes as per ECO                                                                                                    |
| С    | 260-00582  | Apr/12/02 | Revised to reflect software changes per<br>ECO including addition of power auto off<br>feature and adjustable Leak Test Timer<br>as well as the removal of the timer for<br>total time instrument is in use.     |
| D    | 261-000022 | Jun/14/04 | Revised to show tolerances in section 2<br>(Digital Airspeed Specifications); also<br>stability tolerance values added to this<br>section. Updated company logo. Up-<br>dated screen graphics for digit display. |
| E    | 260-00721  | Feb/20/08 | New Company Logo on Pages and<br>Figures. Company Contact info was<br>added. Reformatted text, figures and<br>charts. Fig. 6 wire colors were added.                                                             |
| F    | 260-00779  | Apr/29/10 | Recertification paragraph was added at page <i>iv</i> .                                                                                                    |
| G    | 260-00950  | Jan/10/13 | Revision to update battery part number.                                                                                                    |
| Н    | 260-01060  | Nov/7/14  | Update Barfield logo                                                                                                    |

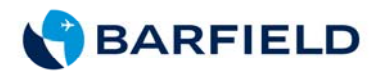

# LIST OF APPROVED REPAIR FACILITIES

The manufacturer of this equipment does not recommend the user to attempt any maintenance or repair. In case of malfunction, contact the manufacturer, to obtain the list of approved repair facilities worldwide, ensuring that this equipment will be serviced using proper procedures and certified instruments. A Return Maintenance Authorization (RMA) number will be assigned during this call, to keep track of the shipment and the service.

#### BARFIELD PRODUCT SUPPORT DIVISION

| <u>Telephone:</u> | (305) 894-5400<br>(800) 321-1039 | <u>SI</u> |
|-------------------|----------------------------------|-----------|
| Fax:              | (305) 894-5401                   |           |

Email: gsesales@barfieldinc.com

hipping Address:

Barfield, Inc. 4101 NW 29th Street Miami, Florida 33142 USA

Mailing Address:

Barfield, Inc. P.O. Box 025367 Miami, FL 33102-5367 USA

# RECERTIFICATION

Barfield Digital Airspeed Instrument, P/N 101-02194, has a one-year recertification requirement. Qualified technicians in a shop equipped with the necessary tooling, facilities, and Barfield-approved procedures must perform the maintenance required by this unit.

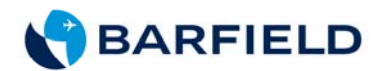

#### LIMITED ONE YEAR WARRANTY

BARFIELD INC. ("BARFIELD") warrants only to the original Purchaser of this product from BARFIELD or an authorized distributor that this product will be free from defects in material and workmanship under normal use and service for one year after date of purchase. BARFIELD reserves the right, before having any obligation under this limited warranty, to inspect the damaged BARFIELD product, and all costs of shipping the BARFIELD product to BARFIELD for inspection shall be borne solely by the Purchaser. In order to recover under this limited warranty, Purchaser must make claim to BARFIELD within 60 days of occurrence, and must present acceptable proof of original ownership (such as a purchase order, invoice, warranty card registration, or other documentation BARFIELD deems acceptable) for the product. BARFIELD, at its option, shall repair or replace the defective unit covered by this warranty. Please retain the dated sales receipt as evidence of the original purchaser's date of purchase. You will need it for any warranty service. In order to keep this limited warranty in effect, the product must have been handled and used as prescribed in the instructions accompanying this product. This limited warranty does not cover any damage due to accident, misuse, abuse or negligence. This limited warranty is non-transferable and does not apply to any purchaser who bought the product from a reseller or distributor not authorized by BARFIELD, including but not limited to purchases from internet sites. This warranty does not affect any other legal rights you may have by operation of law. Contact BARFIELD at www.Barfieldinc.com or customer service at (305) 894-5506 for warranty service procedures.

#### DISCLAIMER OF WARRANTY

EXCEPT FOR THE LIMITED WARRANTY PROVIDED HEREIN, TO THE EXTENT PERMITTED BY LAW, BARFIELD DISCLAIMS ALL WARRANTIES, EXPRESS OR IMPLIED, INCLUDING ALL WARRANTIES OF MERCHANTABILITY AND/OR FITNESS FOR A PARTICULAR PURPOSE. TO THE EXTENT THAT ANY IMPLIED WARRANTIES MAY NONETHELESS EXIST BY OPERATION OF LAW, ANY SUCH WARRANTIES ARE LIMITED TO THE DURATION OF THIS WARRANTY. SOME STATES/PROVINCES DO NOT ALLOW LIMITATIONS ON HOW LONG AN IMPLIED WARRANTY LASTS, SO THE ABOVE LIMITATIONS MAY NOT APPLY TO YOU.

#### LIMITATION OF LIABILITY

REPAIR OR REPLACEMENT OF THIS PRODUCT, AS PROVIDED HEREIN, IS YOUR EXCLUSIVE REMEDY. BARFIELD SHALL NOT BE LIABLE FOR ANY SPECIAL, INCIDENTAL OR CONSEQUENTIAL DAMAGES, INCLUDING, BUT NOT LIMITED TO, LOST REVENUES, LOST PROFITS, LOSS OF USE OF SOFTWARE, LOSS OR RECOVERY OF DATA, RENTAL OF REPLACEMENT EQUIPMENT, DOWNTIME, DAMAGE TO PROPERTY, AND THIRD-PARTY CLAIMS, ARISING OUT OF ANY THEORY OF RECOVERY, INCLUDING WARRANTY, CONTRACT, STATUTORY OR TORT. NOTWITHSTANDING THE TERM OF ANY LIMITED WARRANTY OR ANY WARRANTY IMPLIED BY LAW, OR IN THE EVENT THAT ANY LIMITED WARRANTY FAILS OF ITS ESSENTIAL PURPOSE, IN NO EVENT WILL BARFIELD'S ENTIRE LIABILITY EXCEED THE PURCHASE PRICE OF THIS PRODUCT. SOME STATES/PROVINCES DO NOT ALLOW THE EXCLUSION OR LIMITATION OF INCIDENTAL OR CONSEQUENTIAL DAMAGES, SO THE ABOVE LIMITATION OR EXCLUSION MAYNOT APPLY TO YOU. THIS WARRANTY GIVES YOU SPECIFIC LEGAL RIGHTS AND YOU MAY ALSO HAVE OTHER RIGHTS THAT VARY FROM STATE TO STATE AND PROVINCE TO PROVINCE.

#### BARFIELD INC.

4101 NW 29th Street Miami, Florida 33142, USA

Form 7.5.3-13 Dated 09/01/2014, Rev. 1

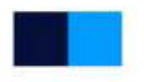

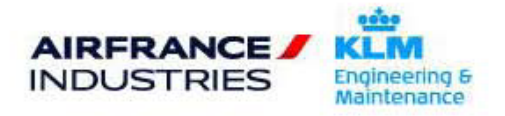

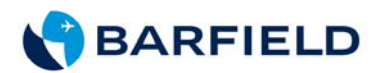

# LIST OF ACRONYMS / TERMS USED

| CCW    | Counterclockwise                                       |
|--------|--------------------------------------------------------|
| CW     | Clockwise                                              |
| EEPROM | Electrically Erasable Programmable<br>Read-Only Memory |
| EPR    | Engine Pressure Ratio                                  |
| FS     | Full Scale                                             |
| Ft     | Feet                                                   |
| F/W    | Firmware                                               |
| In-Hg  | Inches of mercury                                      |
| Km/hr  | Kilometers per hour                                    |
| Kts    | Knots                                                  |
| LCD    | Liquid Crystal Display                                 |
| Mb     | Millibar                                               |
| Mb abs | Millibar absolute                                      |
| MPH    | Miles per hour                                         |
| P/N    | Part Number                                            |
| Ps     | Static Pressure                                        |
| PSI    | Pounds per Square Inch                                 |
| PSID   | Pounds per Square Inch Differential                    |
| Pt     | Pitot Pressure                                         |
| S/N    | Serial Number                                          |

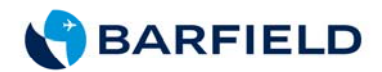

# **TABLE OF CONTENTS**

Contact Information Revision Record List of Approved Repair Facilities / Recertification Limited One Year Warranty List of Acronyms / Terms Used Table of Contents

#### 1. GENERAL INFORMATION

|    | <ul><li>1.1 Purpose</li><li>1.2 Description</li><li>1.3 Features</li></ul>                                                                                                    |                               | 1<br>1<br>1                     |
|----|----------------------------------------------------------------------------------------------------|-------------------------------|---------------------------------|
| 2. | DIGITAL AIRSPEED                                                                                                    | O SPECIFICATIONS              | 2                               |
| 3. | INSPECTION                                                                                                    |                               | 3                               |
| 4. | INSTRUMENT DES                                                                                                    | CRIPTION                      | 3                               |
|    | <ul><li>4.1 General</li><li>4.2 Function Keys</li><li>4.3 Soft Keys</li></ul>                                                                                                    |                               | 3<br>3<br>3                     |
| 5. | OPERATION                                                                                                    |                               |                                 |
|    | <ul> <li>5.1 Powering On (In</li> <li>5.2 Start-Up Proced</li> <li>5.3 Main Menu</li> <li>UNITS</li> <li>DISPLAY</li> <li>EPR TEST</li> <li>MAINTENANCE</li> <li>Level 1 Subm</li> <li>Level 2 Subm</li> </ul> | nitialization)<br>lure<br>enu | 5<br>6<br>6<br>7<br>7<br>7<br>8 |
| 6. | PITOT LEAK TEST                                                                                                    |                               | 10                              |
|    | <ul><li>6.1 Pitot Pretest</li><li>6.2 Pitot LEAK TES</li></ul>                                                                                                    | Т                             | 10<br>12                        |

**APPENDIX.** Installation Instructions for Instruments and Batteries

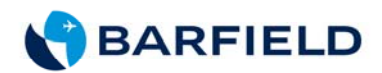

THIS PAGE INTENTIONALLY LEFT BLANK

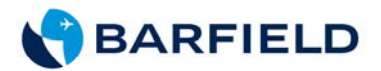

### 1. GENERAL INFORMATION

1.1 Purpose

Electronic pressure sensors are far more stable, damage-resistant and more widely available than analog instruments. The DAS650 is designed as a digital, retrofit replacement for the current analog airspeed instrument found in the 1811 Pitot-Static Test Set series and equivalent testers. The fit, form and size of the DAS650 allows for easy installation into the test set.

#### 1.2 Description

Data on the DAS650 shows on a graphic liquid crystal display (LCD). The display is backlit with an auto-shutdown timer for battery life protection. Instrument power is supplied by batteries. A keypad is used, for access to and movement through, the menu functions shown on the display. Additional keys on the keypad allow adjustment of the display contrast. The icons also serve as an indication of the battery power level, and show the two-instrument state.

#### 1.3 Features

The DAS650 calculates and displays such aeronautical data as airspeed, MACH\*, differential or Pitot\* pressure, and engine pressure ratio\* (EPR). It may perform an automatic static leak test or a calibration. (The DAS650 does an auto-zero of differential pressure with each power ON. This function increases airspeed accuracy by reducing offset pressure errors.)

<u>NOTE:</u> \* Feature is available when DALT55 and DAS650 are connected as part of instrument configuration.

Units of measurement for the DAS650 are user-determined and selectable. Units for aeronautical data can be expressed in knots, kilometers per hour (English) or in miles per hour (American). Units for pressure data are available in in-Hg diff, mbars diff, PSID, in-Hg abs, mbars abs, PSIA or, the user may display both absolute (abs) and differential (diff) measurements at the same time on the screen. The user may also choose between the Aeronautical or the Pressure display.

The DAS650 allows the user to select (or define) maintenance features such as instrument serial number (S/N), manufacturer part number (P/N), configuration of single or dual instruments, time, date, password setting and enabling automatic power off.

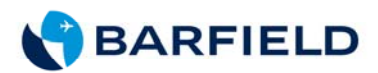

# 2. DIGITAL AIRSPEED SPECIFICATIONS

| AIRSPEED RANGE                 | 0 to 650 knots                                                                              |                                                           |  |
|--------------------------------|---------------------------------------------------------------------------------------------|-----------------------------------------------------------|--|
| DIFFERENTIAL PRESSURE          | 0 to 30 in-Hg                                                                               |                                                           |  |
|                                | 20 kts                                                                                      | ±1.0 kts                                                  |  |
|                                | 50 kts                                                                                      | ±0.5 kts                                                  |  |
|                                | 100 kts                                                                                     | ±0.3 kts                                                  |  |
| ACCURACT                       | 200 kts                                                                                     | ±0.2 kts                                                  |  |
|                                | 400 kts                                                                                     | ±0.2 kts                                                  |  |
|                                | 650 kts                                                                                     | ±0.2 kts                                                  |  |
|                                | (12 months) sum with accuracy                                                               |                                                           |  |
|                                | 20 kts                                                                                      | ±0.2 kts                                                  |  |
|                                | 50 kts                                                                                      | ±0.2 kts                                                  |  |
| OPERATIONAL STABILITY          | 100 kts                                                                                     | ±0.2 kts                                                  |  |
|                                | 200 kts                                                                                     | ±0.2 kts                                                  |  |
|                                | 400 kts                                                                                     | ±0.2 kts                                                  |  |
|                                | 650 kts                                                                                     | ±0.4 kts                                                  |  |
| TEMPERATURE RANGE              | OPERATING: -10° C to 70° C (-4° F to 158° F)<br>STORAGE: -30° C to 80° C (-22° F to 176° F) |                                                           |  |
|                                |                                                                                             |                                                           |  |
| МАСН                           | ±0.005                                                                                      |                                                           |  |
| POWER                          |                                                                                             |                                                           |  |
| Operating Voltage:             | 4.0 to 5.5 VDC                                                                              |                                                           |  |
| Current Consumption            | 100mA to 200n                                                                               | nA (Depends on input voltage and the<br>backlight ON/OFF) |  |
| Battery Life                   |                                                                                             |                                                           |  |
| With four (4) "C" cell         | 30 Hrs. single instrument                                                                   |                                                           |  |
| alkaline (P/N 101-02208)       | 15 Hrs, Two instrument configuration (DALT55 & DAS650)                                      |                                                           |  |
| With Rechargeable              | 34 Hrs, single instrument                                                                   |                                                           |  |
| BP4000 NiMH<br>(P/N 137-00009) | 17 Hrs, Two instrument configuration (DALT55 & DAS650)                                      |                                                           |  |
| With Rechargeable BP4015       | 30 Hrs, single i                                                                            | nstrument                                                 |  |
| NiMH, P/N 137-00030            | 15 Hrs, Two instrument configuration (DALT55 & DAS650)                                      |                                                           |  |
|                                | BP4000 & BP4                                                                                | 015 have same capacity, 4.8V / 4,000 mAh                  |  |

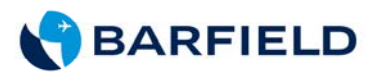

| DAS000 INSTRUCTION SUFFLEIVIENT | DAS650 | INSTRUCTION SUPPLEMENT |
|---------------------------------|--------|------------------------|
|---------------------------------|--------|------------------------|

| Accessories for the DALT55 / DAS650 Instruments |                                                                                                    |  |
|-------------------------------------------------|----------------------------------------------------------------------------------------------------|--|
| Retrofit Kit (Order as PN: 102-02111)           | Kit, Generic Rechargeable NiMH Battery Pack.<br>Use for retrofit old analog instrument units with<br>digital instruments                                                                                                    |  |
| BP4015 (Order as PN: 137-00030)                 | Rechargeable NiMH 4.8 VDC @ 4,000 mAh.<br><b>Compatible with</b> <i>SC3000 charger</i> & <i>ECP1200</i><br><i>embedded charger/power supply.</i><br>Note: BP4015 replaces BP4010 and BP4000,<br>same capacity. Refer to SIL 88-102-02111. |  |
| SC3000 (Order as PN: 137-00021)                 | Smart charger, fully charges a depleted<br>BP4015 in less than 2 hrs. Not compatible with<br>BP4000. Universal input (100-240 V, 50-60 Hz)                                                                                                |  |

## 3. INSPECTION

All test sets must be recalibrated in precise time periods for their readings to remain valid.

The **DAS650** has a one-year recalibration period. During the last 30 days before the expiration of this period, a message displays at the end of the initialization sequence to remind the user that the instrument must be sent for recalibration to a Barfield Inc. approved facility.

## 4. INSTRUMENT DESCRIPTION

#### 4.1 General

The **DAS650** is equipped with an easy-to-use menu-driven LCD display that assists the technician during setup and testing. Each menu gives a set of user options that are selected using cursor (arrow) keys.

4.2 Function Keys

The four (4) function keys have a fixed purpose at all times. These keys are the power ON/OFF, "+" contrast display increase, "-" contrast display decrease, and the display backlight ON/OFF.

4.3 Soft Keys

The three (3) "soft-keys" are programmable and multi-functional. The function of these keys depends on the software programming of the particular key. Each key has various functions depending on the displayed menu.

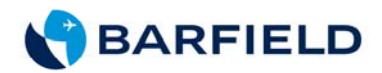

| Key (s)                 | Location              | Function                               |
|-------------------------|-----------------------|----------------------------------------|
| ON/OFF                  | Top, right of display | Powers on instrument                   |
| Backlight               | Right of display      | Illuminates display                    |
| "+" and "-"             | Left of display       | Contrast adjustment                    |
| Soft (multi-functional) | Bottom of display     | Access menus and control<br>instrument |

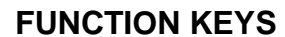

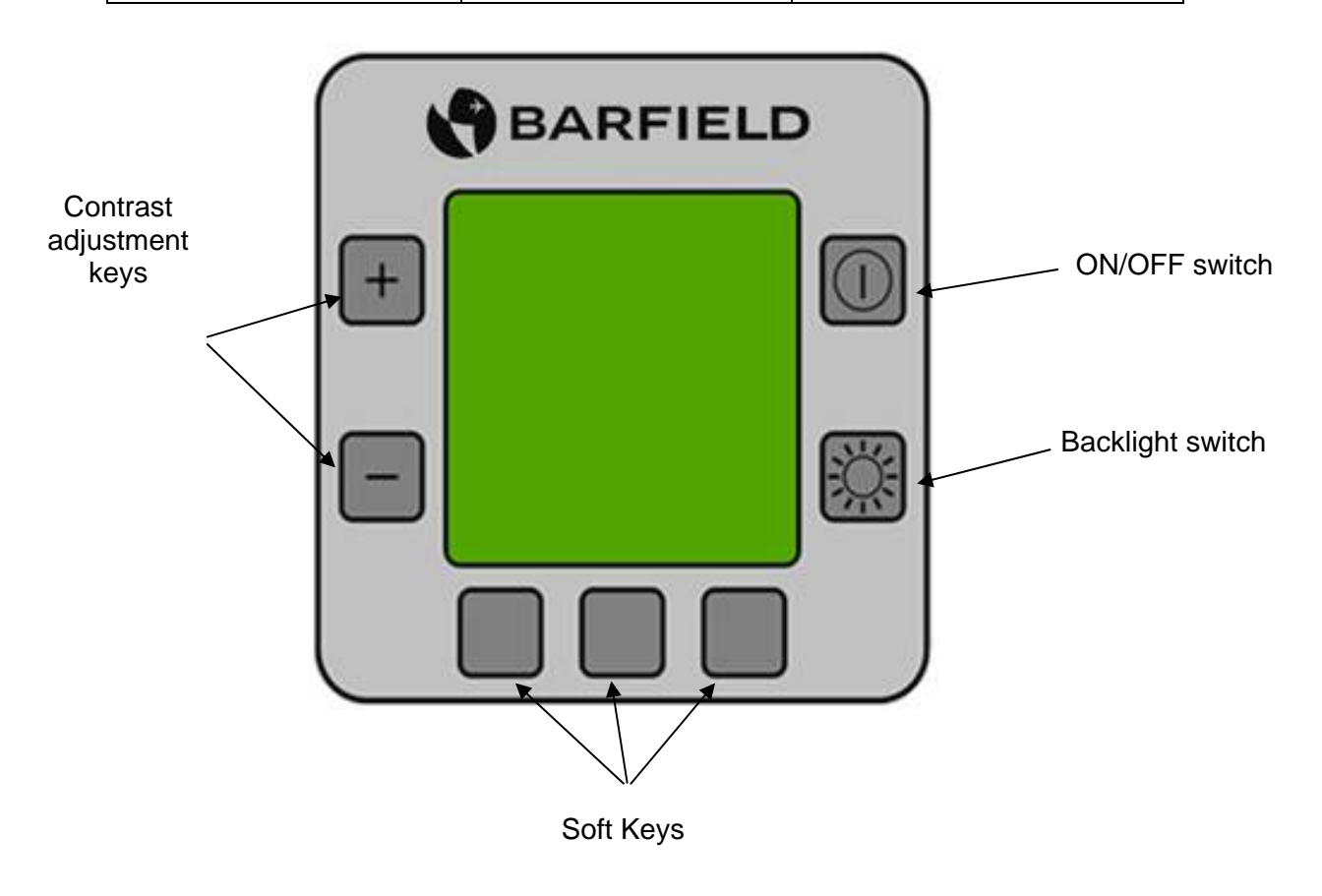

## FIGURE 1 FUNCTION KEYS AND SOFT KEYS

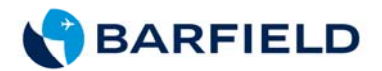

### 5. OPERATION

5.1 Powering On (Initialization)

At power on, the unit will display a message indicating if the power automatic off feature is disabled or enabled (if the auto-off is enabled, the instrument also shows the amount of time until the unit shuts off). (Note: The manufacturer's default setting is disabled.) The instrument then begins a series of initial value calculations for altitude and, if applicable, establishes the link between two instruments. Also, the date of last calibration is read. \* If no errors are detected during power up, the instrument enters normal mode and the Aeronautical display appears.

- NOTE: There is a delay of several seconds before start-up sequence appears and unit initializes. For two-instrument operations, turn on **DAS650** at the same time with **DALT55**. (A message appears showing the link is successful. If DAS650 is not on, the instrument displays a message that reminds the user to do so.)
- \* If the current date is within 30 days of the one-year anniversary of the last calibration date, a message tells the user when the next annual recalibration is due. However, if the current date is after the annual recalibration due date, the message tells the user "recalibration period exceeded".

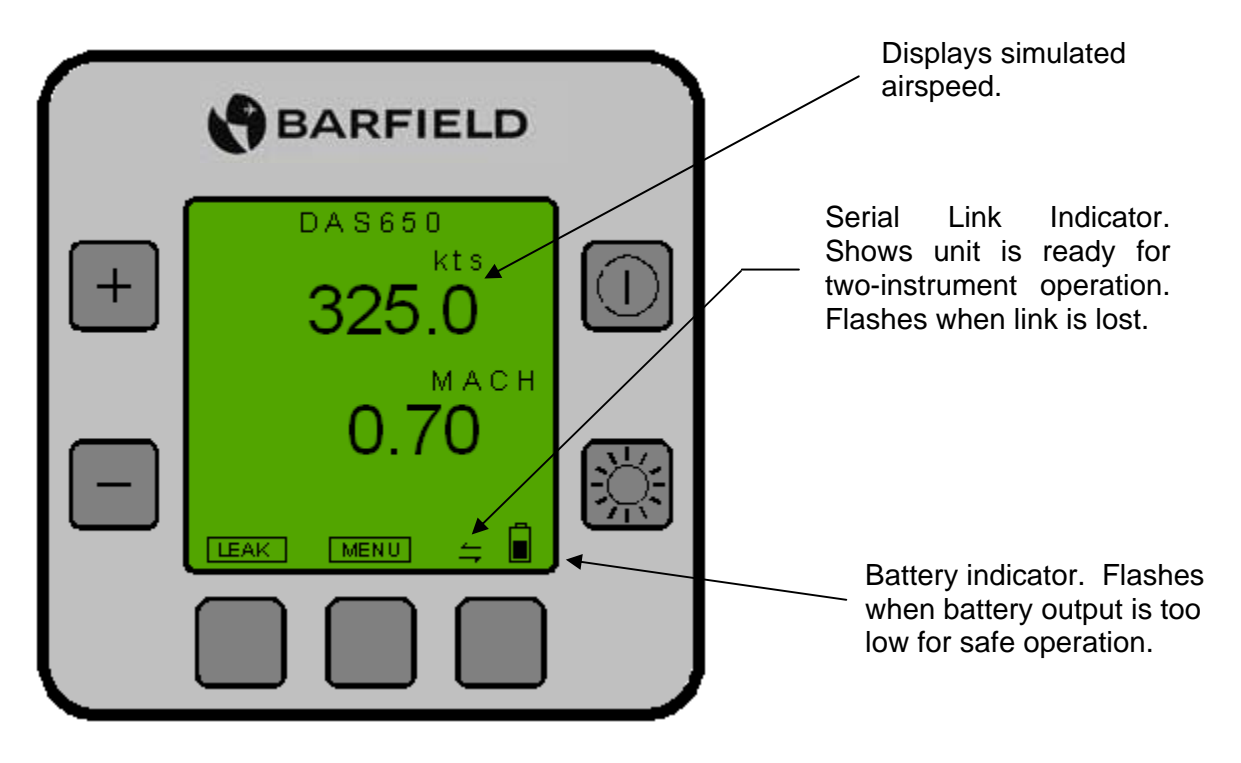

FIGURE 2 AERONAUTICAL DISPLAY

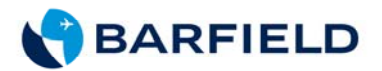

- 5.2 Start-up Procedure
  - a. Press **ON/OFF** switch to turn on instrument.
  - b. When initialization finishes, the Aeronautical display appears and shows the airspeed and MACH number if applicable.
- 5.3 Main Menu

Several menus allow user to access the various functions of the instrument. Primary functions of the tester are available by scrolling (using arrow keys) to the desired selection. Selecting EXIT returns the user to the previously displayed screen. (Refer to Chart 1, Main Menu)

a. From the Aeronautical display, open the main menu by pressing MENU key (located at bottom of display). Press the SEL key to accept selection.

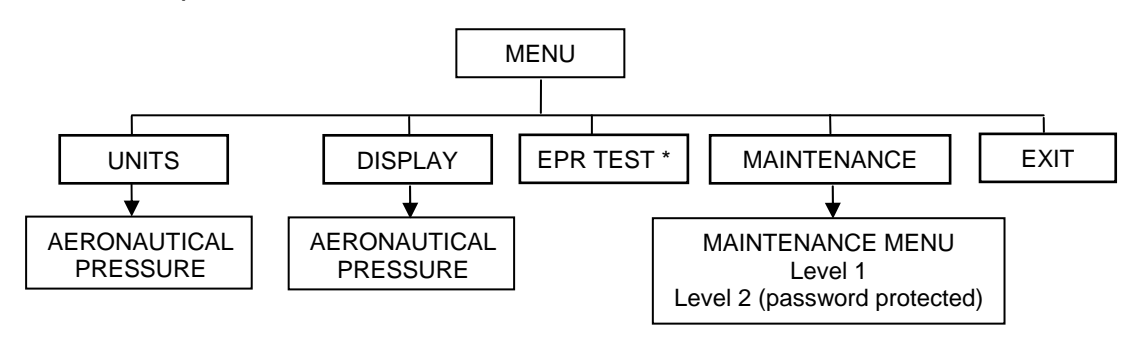

<sup>\*</sup> accessible only in two-instrument configuration.

CHART 1 MAIN MENU

- b. Main menu options include: Units, Display, EPR Test, Maintenance, and Exit.
  - 1) UNITS

The **DAS650** may be configured to display several units of measurement.

- After selecting AERONAUTICAL, press CHANGE (located bottom left corner on display). Use the arrow keys to select kts (knots), km/h, or mph as desired. Press SAVE to store.
- After selecting PRESSURE, press **CHANGE**. Use the arrow keys to select in-Hg diff, mbar diff, psid, in-Hg abs, mbar abs, Psia, in-Hg abs diff, mbar abs diff or Psi abs diff. Press **SAVE** to store.

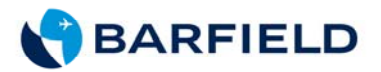

#### 2) DISPLAY

The DISPLAY option in the main menu allows selection of two types of active display:

- **Aeronautical** display shows simulated airspeed. (If DALT55 is connected, the MACH number also displays.)
- **Pressure** display shows differential or pitot pressure. This option is controlled by type of operation and instrument configuration.

For example, in stand-alone configuration, only differential pressure (Pt - Ps) displays. In a two-instrument configuration, both pitot pressure (Pt) and differential pressure can be seen.

- 3) EPR TEST (Engine Pressure Ratio)
  - <u>Note</u>: EPR is only available if DAS650 and DALT55 are connected. Using the Maintenance menu in Level 1, both instruments must also be configured for the two-instrument configuration.

Selecting EPR allows user to view instrument's calculated Pt (PT7), Ps (PT2) and EPR readings.

4) MAINTENANCE

Two submenus are available for maintenance functions such as calibration, configuring unit for two-instrument link and setting the automatic power off timer.

• LEVEL 1 submenu contains tester general information (See Chart 2).

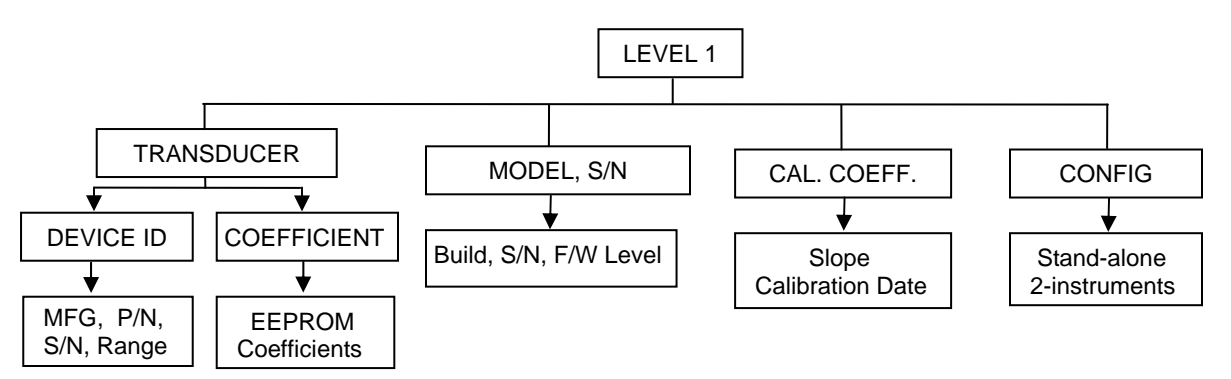

CHART 2 LEVEL 1 MAINTENANCE SUBMENU

- (a) Transducer
  - Device ID: displays the transducer's manufacturer, P/N, S/N and range.
  - Coefficients: displays the four (K00-K03) temperature compensation coefficients stored in the transducer's EEPROM.

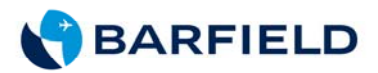

(b) Model, S/N

Displays tester's range, firmware version, build, S/N.

(c) Cal Coeffs.

Displays linearization coefficients:

- Slope linearization
- Date last calibration was performed
- (d) Config.

This option allows user to configure instrument, selecting:

- Stand-alone: **DAS650** is not communicating with **DALT55**.
- Two-instrument: **DAS650** is communicating with **DALT55**.
- <u>Note</u>: In the two-instrument configuration, the serial link indicator shows at bottom of Aeronautical, Pressure, Leak Test and EPR Test displays. The indicator flashes when link is not functional.

Press **CHANGE**; then **SAVE** to change configuration.

• Level 2 maintenance submenu is password-protected. User accesses calibration procedure, sets date / time and changes password and enables automatic power off.

NOTE: The initial default password is "111".

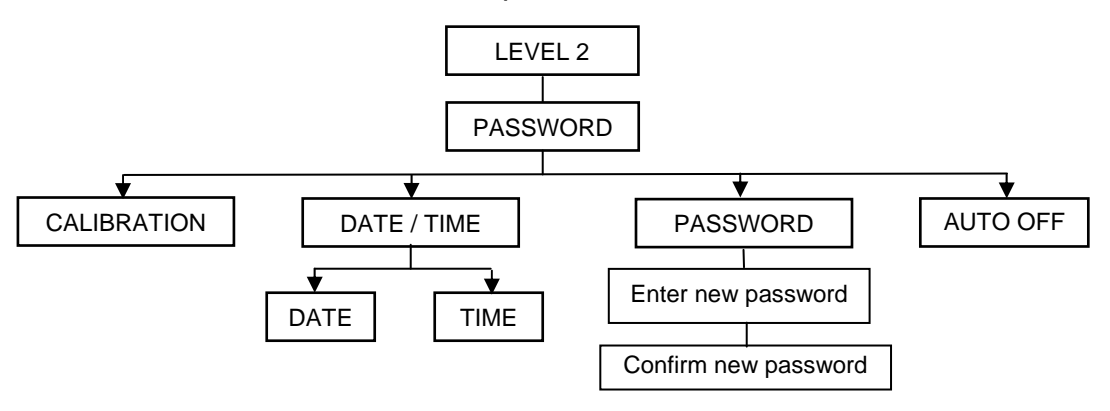

CHART 3 LEVEL 2 MAINTENANCE SUBMENU

(a) Calibration

User may perform calibration and change the units system for calibration by pressing the UNITS key. Continue pressing UNITS key to "scroll" through kts, km/h, mph, in-Hg, mb, psi screens. Press ENTER to store.

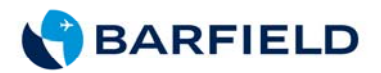

(b) Date / Time

To set date or time, use the up / down arrow keys to increase / decrease selection.)

CHANGE (Set) DATE as MM / DD / YY

**CHANGE** (Set) TIME as hr / min.

(c) Password

To change the password:

- Enter new password (###).
  Re-enter new password to confirm.
- Re-enter new password to commit.
- <u>NOTE</u>: Once the user is in the password screen, the unit will not allow exiting from the screen until a password is entered and saved.
- (d) Auto-Off

The feature *factory setting* is "disabled". To change the setting, use the up / down arrows to select AUTO-OFF. Press **CHANGE** key. Press **MENU** to save.

When auto-off is enabled and there are 60 seconds left before the unit shuts off, the display shows a "countdown" screen. Pressing the keys below the arrows restarts the 30-minute timer and the countdown screen disappears.

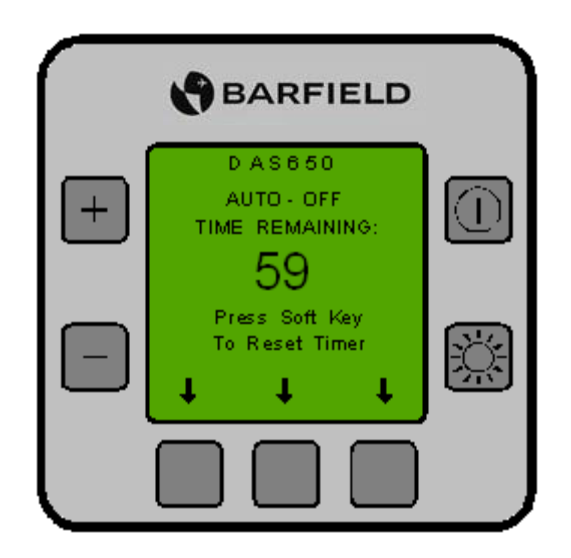

FIGURE 3 AUTO OFF COUNTDOWN DISPLAY

<u>NOTE</u>: Pressing any key at any time during the unit's operation will also reset the "clock" to another 30-minute time period.

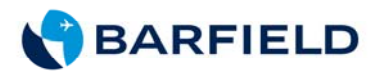

### 6. PITOT LEAK TEST

- <u>NOTE</u>: Press **CANCEL** to exit leak test at any time during procedure and to return to Aeronautical display.
- 6.1 Pitot Pretest
  - <u>NOTE</u>: For more specific information regarding the control valves and ports refer to the Test Set Operations Manual.

The following leak test procedure is to verify the Leak Rate of the test set and hoses.

- a. Connect the pitot hose to the pitot port of the test set.
- b. Ensure the aircraft end of the hose is capped (sealed).
- c. Close the PITOT vent valve.
- d. Open the STATIC vent valve to ambient pressure.
- e. Close CROSSBLEED CONTROL valve.
- f. Close the pitot control and static control valves.
- g. If test set is equipped with an electric pump, turn PUMP ON. If test set does not contain an electric pump, use hand pumps on test set to supply reservoirs with 15 PSI of pressure.
- h. Slowly open PITOT CONTROL valve to get an approximate airspeed of 300 knots.
- i. When the desired altitude is reached, close PITOT CONTROL valve.
- j. To go to the Leak Test display, press the LEAK key on the Aeronautical display. The Leak Test display appears. To change the duration of the Leak Test, press the ADJ key and, using the keys below the arrows, increase (or decrease) the time from 1 to 30 minutes.
  - <u>CAUTION</u>: Do not press <u>START</u> until ready to do Leak Test. When the key is pressed, a display immediately appears with a 60-second countdown timer allowing time for stabilization of the static pressure. The actual leak test measurement begins when the timer completes the 60-second stabilization.

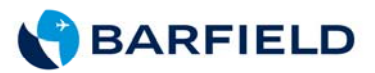

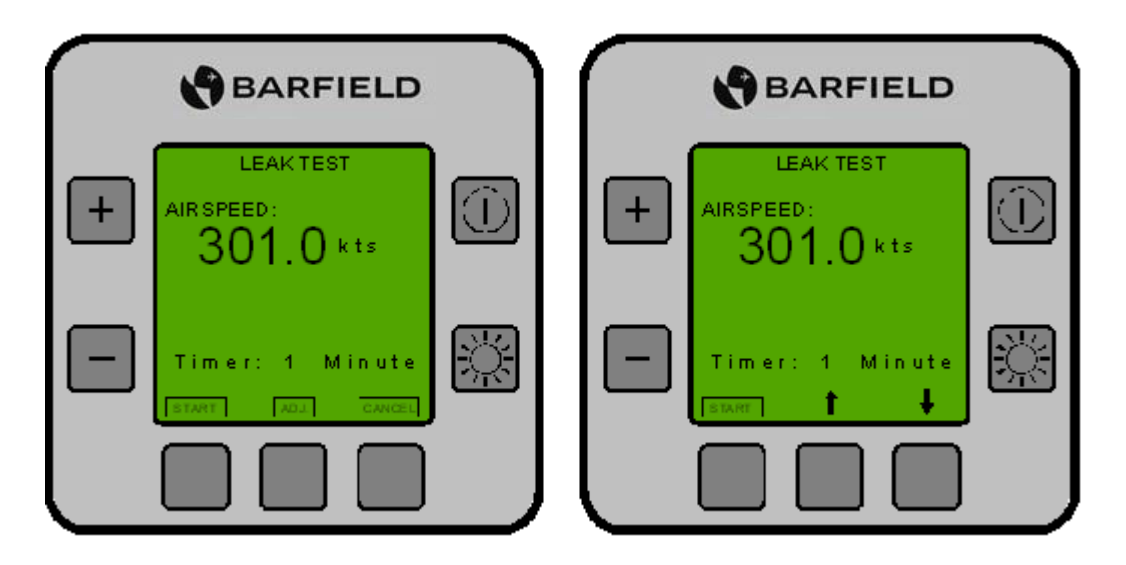

FIGURE 4 LEAK TEST DISPLAYS

- k. During the stabilization period, verify airspeed shown on display.
  - <u>NOTE</u>: A rapid decrease in airspeed (more than 5 kts/min) means presence of a leak. Stop Leak Test. (To stop test, press **CANCEL** and skip to step o.)
- I. After the 60-seconds stabilization time, the Pitot Leak Test screen shows the start of the actual leak test.
- m. Allow the LEAK Test time to reach approximately 2.00 min or more.

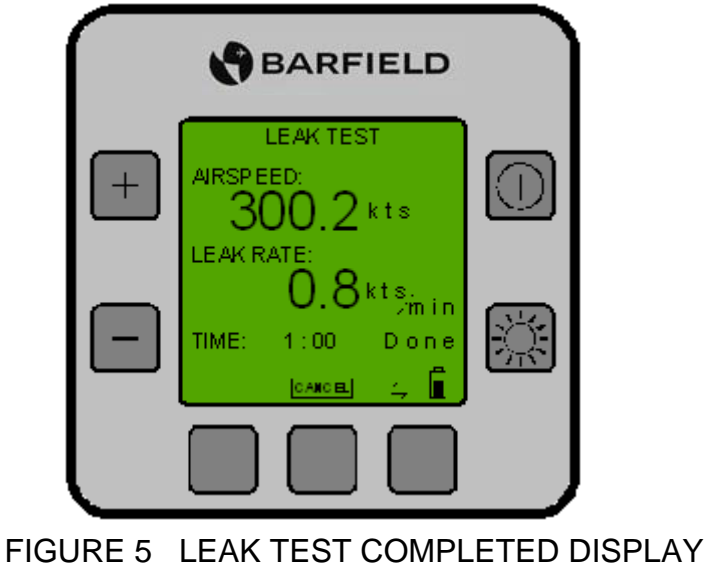

n. Record the leak rate of the tester and hoses.

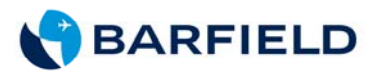

- <u>NOTE</u>: This recorded leak rate will be deducted from the measured aircraft leak rate. The test set must have a leak rate of **2** *kts/min* or less.
- o. If the leak rate is more than 2 kts per minute, remove the hoses from the test set and repeat the Pitot Leak test.
  - <u>NOTE</u>: Repeating the procedure isolates the test set from the hoses. If the test set passes the procedure, the leak is located in the static hose or connector. To correct the problem, repair or replace the hoses or connectors. A repeated failure of the test set means the leak is contained within the test set and the test set should be sent to the manufacturer for repair.
- p. Slowly open the PITOT VENT valve to return to 0 kts.
- q. Remove the caps from the aircraft end of hose.
- 6.2 Pitot LEAK TEST
  - a. Pitot System Connection
    - 1) Using specified aircraft plumbing diagram, connect PITOT PORT to aircraft pitot system.

<u>CAUTION</u>: Ensure connections between test set and aircraft are secure. A sudden break or leak may cause severe instrument damage.

- b. Close PITOT vent valve.
- c. Open STATIC VENT valve.
- d. Close CROSSBLEED CONTROL valve.
- e. Note aircraft and test set airspeed measurements. Open PITOT CONTROL valve to desired airspeed test point (normally 300 knots).
- f. Close PITOT CONTROL valve fully when desired airspeed is reached.
- g. Perform PITOT Leak test following instructions described in section 6.1.
- h. EPR TEST
  - <u>NOTE</u>: This test must be performed with DALT55 Altitude / Vertical speed connected. Verify a two-instrument configuration is set in CONFIG option of Maintenance Level 1 submenu. (Refer to Maintenance Level-1 section of supplement.)
  - 1) Connect PITOT PORT (red band) to PT7 (Hi) port of EPR transmitter to be tested.
  - 2) Connect STATIC PORT (blue band) to the PT2 (Lo) port of EPR transmitter to be tested.
  - 3) Select EPR TEST from the main menu. (Refer to main menu section.)

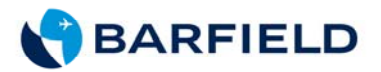

- 4) Verify EPR Test display appears.
- 5) Set the Static (PT2) and Pitot (PT7) pressure combination to achieve desired EPR ratio.
- NOTE: The EPR function of the **DAS650** allows display of the EPR ratio PT7 / PT2, also PT2 and PT7 pressures individually. Units of measure available for the PT2 and PT7 pressure display are: in-Hg, mbar and PSIA. To change the unit system, refer to <u>Changing Units Displayed</u> section.

THIS PAGE INTENTIONALLY LEFT BLANK

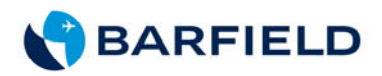

# APPENDIX

# **INSTALLATION INSTRUCTIONS FOR:**

| Digital Instruments       | Section | 1 |
|---------------------------|---------|---|
| Rechargeable Battery Pack | Section | 2 |
| Alkaline Battery Pack     | Section | 3 |

THIS PAGE INTENTIONALLY LEFT BLANK

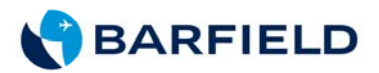

# Section 1: DIGITAL INSTRUMENTS

# (MOUNTING, ASSEMBLING, INSTALLATION)

- 1. Remove front panel from test set.
- 2. Remove the analog instrument (s) from panel.
- 3. Drill captive nuts on altimeter and airspeed mounting holes to remove threads with drill bit #28.
  - NOTE: Do not drill the captive nuts on the VSI instrument hole.
- 4. Mount Digital Instruments with 4 each, 4-40 self-locking nuts, provided.
  - <u>NOTE</u>: Digital Instruments are designed to fit into existing analog instrument holes. All plumbing connections can be performed at this time.

THIS PAGE INTENTIONALLY LEFT BLANK

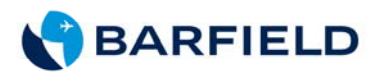

# Section 2: <u>RECHARGEABLE BATTERY PACK</u>

# (MOUNTING, ASSEMBLING, INSTALLATION)

#### VSI (center) instrument hole installation:

- <u>NOTE</u>: For Barfield Test Sets with 3 instruments, the battery pack base can be mounted in the VSI (center) instrument hole.
- 1. Mount battery pack base (Item 1, Figure 1) using the 4 (each), 6-32 x 7/8" L Phillips head screws provided (Item 4, Figure 1).

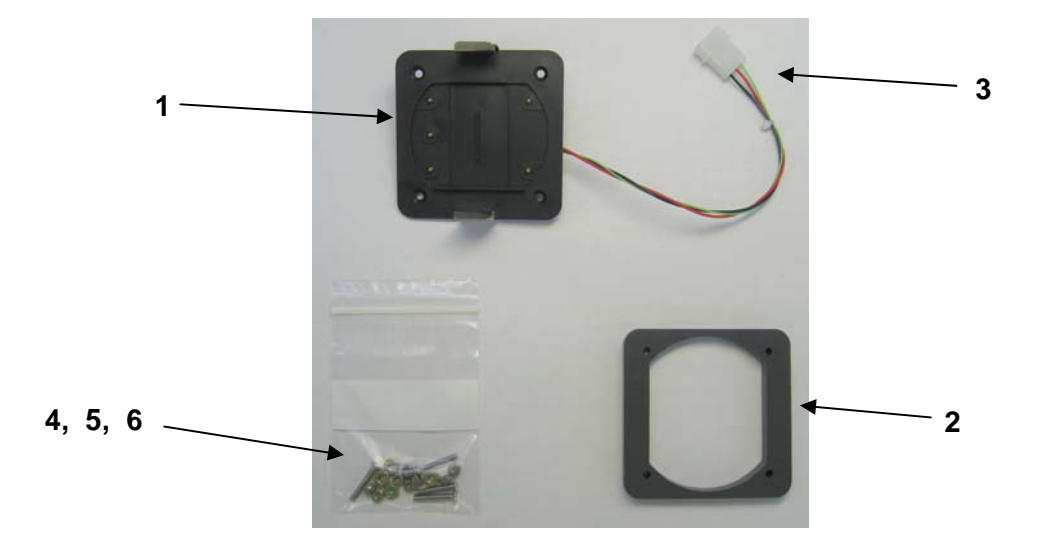

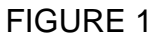

#### Flat panel installation:

- <u>NOTE</u>: If mounting the battery pack base to a location other than an instrument hole, the spacer (Item 2, Figure 1) will be necessary. Using the spacer as a drill guide for the proper hole location, drill four (4) 5/32" diameter holes. Use the spacer as the reference for wires to feed through and drill a 3/16" diameter hole in the approximate center of the spacer.
- <u>CAUTION:</u> Use care drilling. Damage may result to existing hardware and components behind the panel.

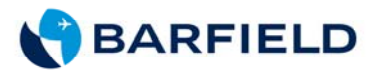

- 2. Feed battery pack base harness leads (Item 3, Figure 1). If required, disassemble the connector (Item 7, Figure 1) attached (as supplied) to feed wires through the 3/16" diameter center hole. Re-attach the connector. (Refer to Figure 2.)
  - <u>CAUTION:</u> Use care when locating the base. Battery pack must not interfere with top covers, miscellaneous items, storage compartments, etc.

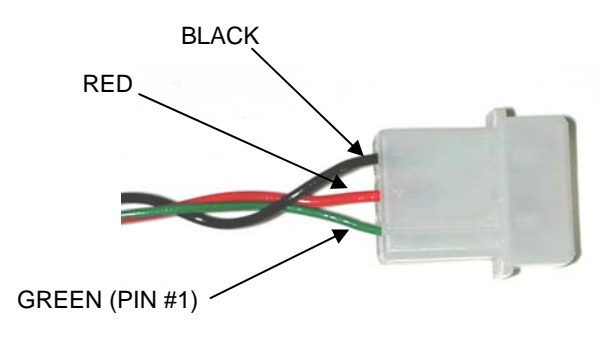

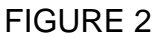

- 3. Connect the wire harness (Item 1, Figure 3) to digital instrument(s) and battery pack base harness. (Item 2, Figure 3).
- 4. Reattach panel to test set. Insert rechargeable battery pack (Item 3, Figure 3) and snap onto mounting base. Ensure Battery pack is inserted properly into base.

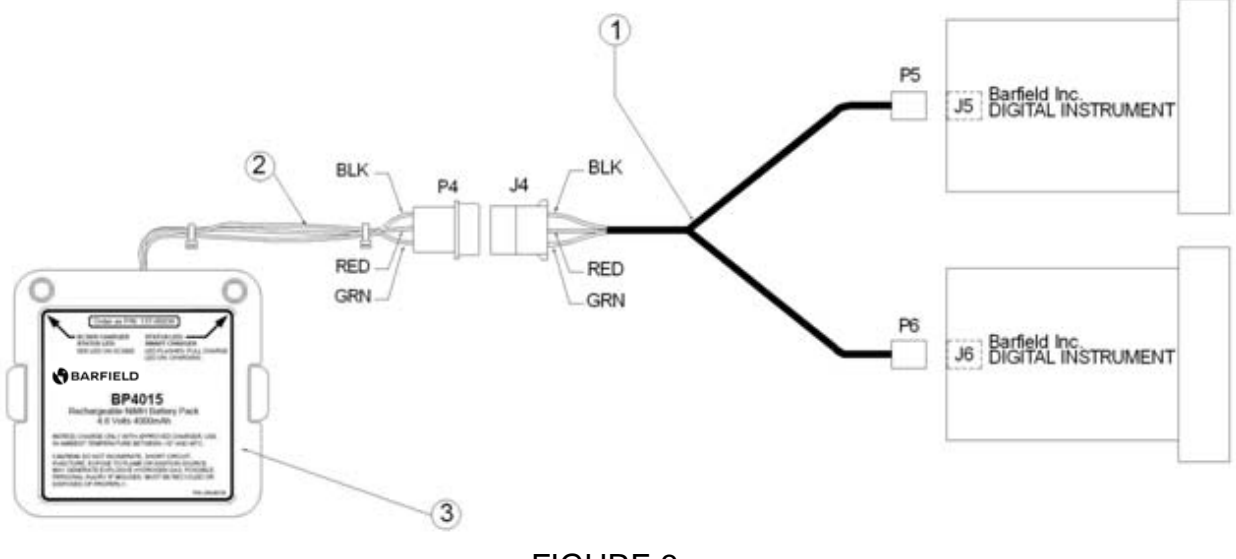

FIGURE 3

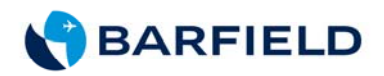

THIS PAGE INTENTIONALLY LEFT BLANK

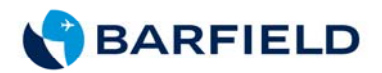

# Section 3: ALKALINE BATTERY PACK

## (MOUNTING, ASSEMBLING, INSTALLATION)

- 1. Mount battery pack base (Item 1, Figure 4) on test set panel with the 4 (each), 6-32 x ½ L flat head screws and 4 (each) 6-32 self-locking nuts provided.
  - <u>NOTE</u>: For Barfield Test Sets, battery pack base mounts in the same location as the correction cards. Remove the clear polycarbonate cover and correction cards from the panel.
- 2. Using the attached drill template for proper hole location (refer to Figure 6), drill base mounting holes (C holes) and harness feed through A & B holes.

- 3. Feed battery pack base harness leads (Item 2, Figure 4), without the connector (Item 3, Figure 4) attached (as supplied) through center holes (A & B). Re-attach connector.
- 4. Connect wire harness (Item 4, Figure 5) to digital instrument(s) and battery pack base harness. (Refer to Figure 5.)
- 5. Re-attach panel to test set.
- 6. Insert alkaline batteries into battery pack (Item 5, Figure 5) and snap onto mounting base.
  - <u>NOTE</u>: Battery pack is keyed for proper insertion into base.
  - <u>CAUTION</u>: Use care when locating the mounting base. Battery pack must not interfere with top covers, miscellaneous items, storage compartments etc.

<sup>&</sup>lt;u>CAUTION</u>: Use care when drilling. Damage may result to existing hardware and components behind the panel.

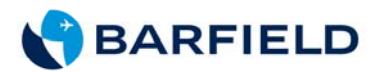

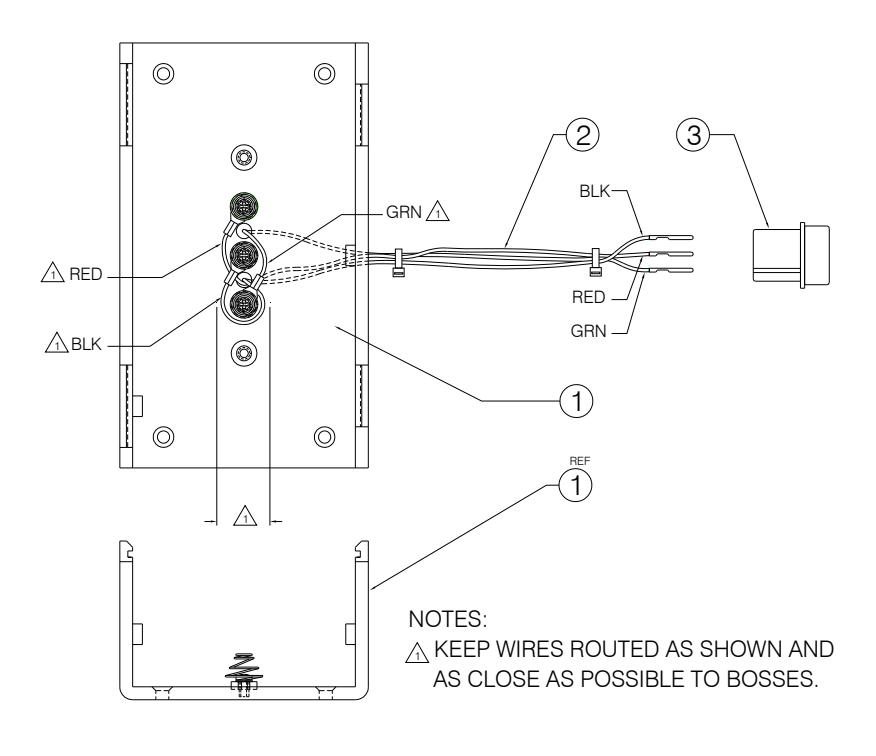

FIGURE 4

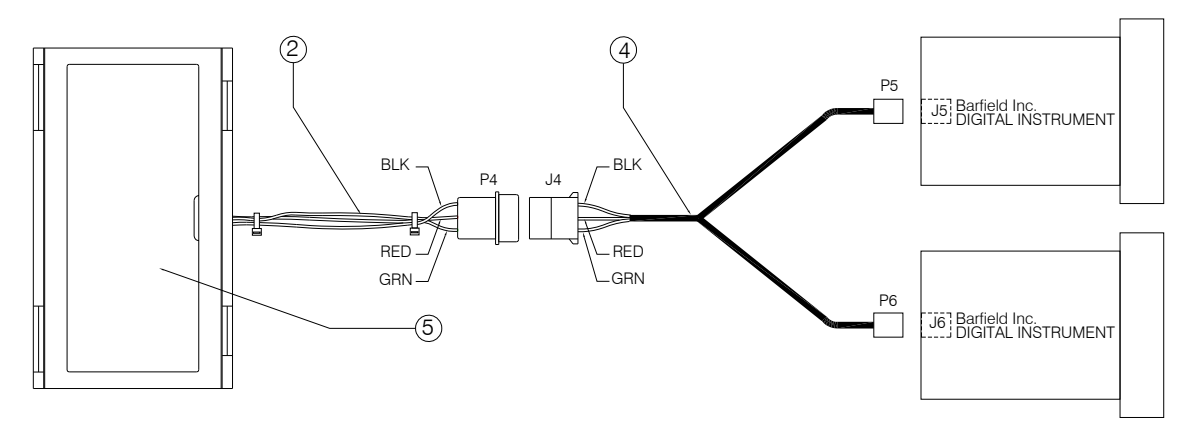

FIGURE 5

#### APPENDIX: INSTALLATION INSTRUCTIONS

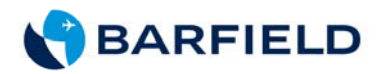

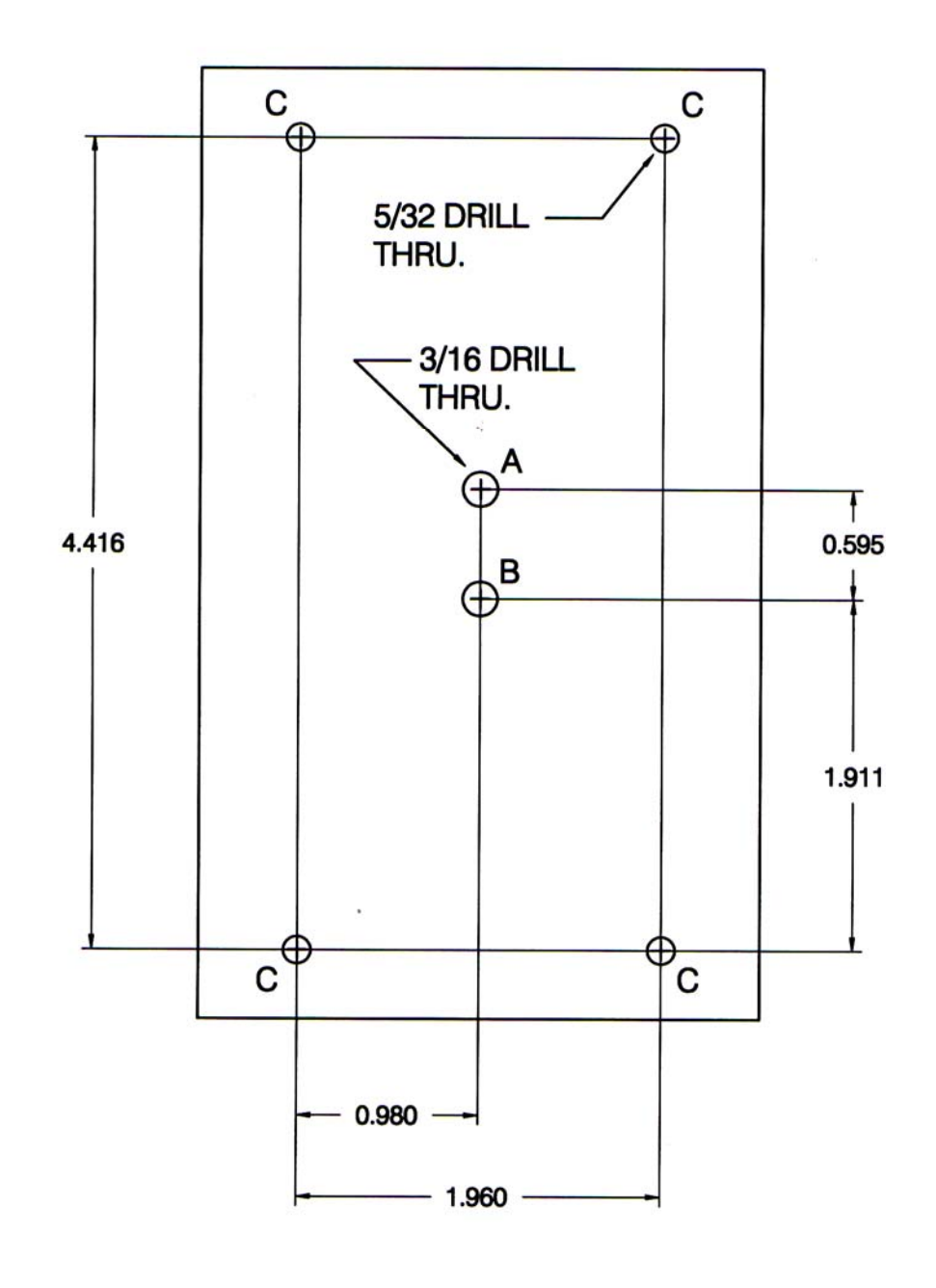

FIGURE 6

APPENDIX: INSTALLATION INSTRUCTIONS